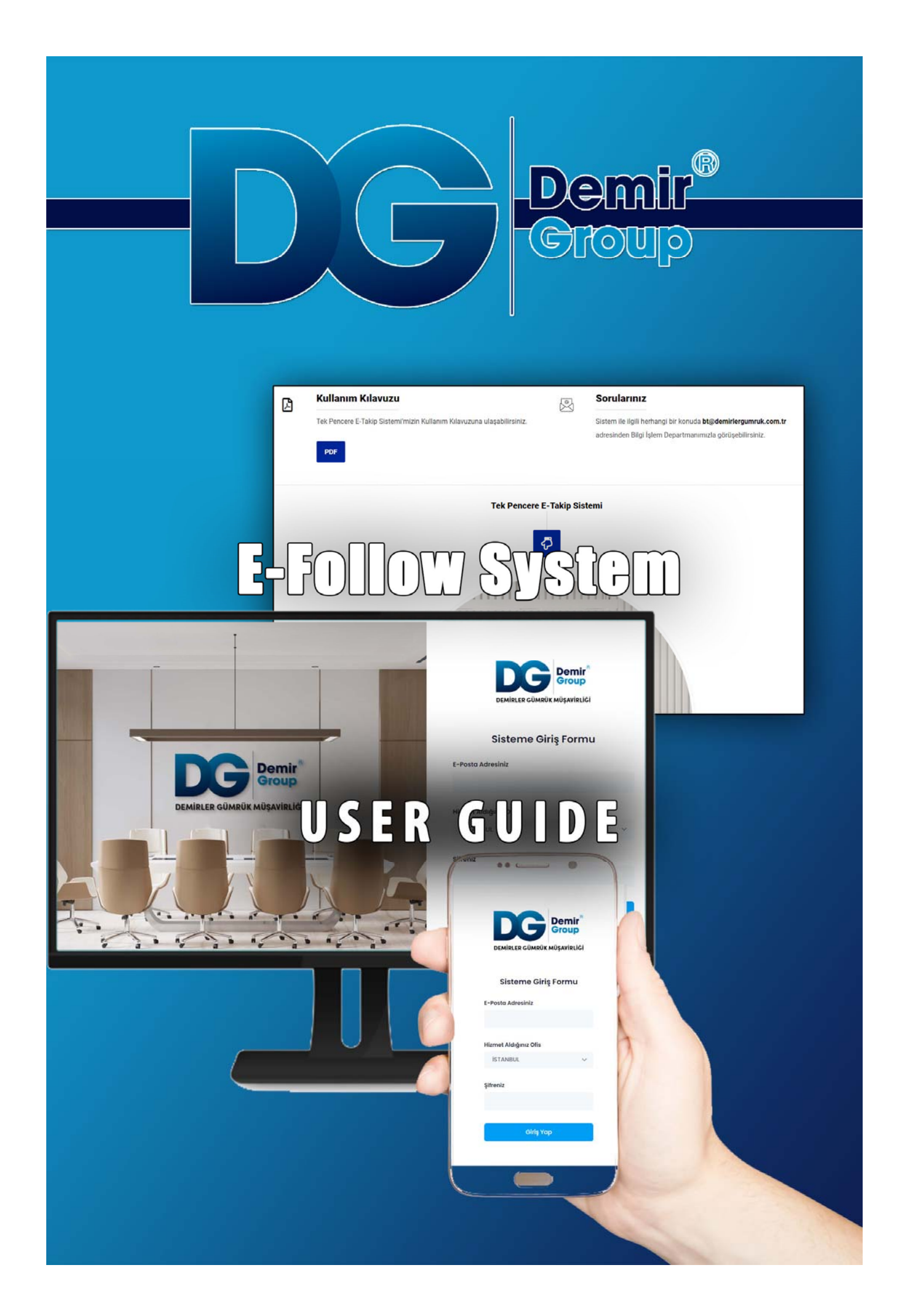

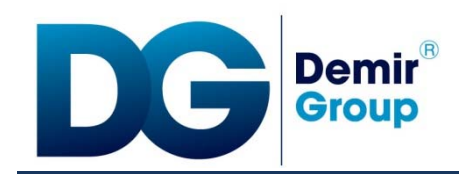

## **DEMİRLER CUSTOMS BROKERAGE**

In order to follow the status of your documents and files online from your PC / Tablet or Smart Mobile Phone, you must first log in to our E-Tracking system via our Web Site (www.demirlergumruk.com.tr).

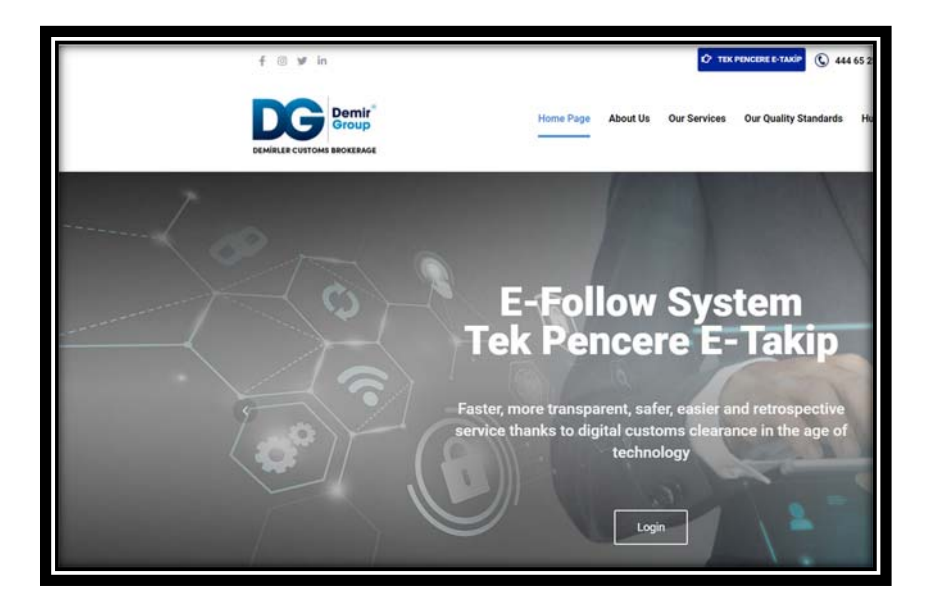

(Picture - 1: PC Screen)

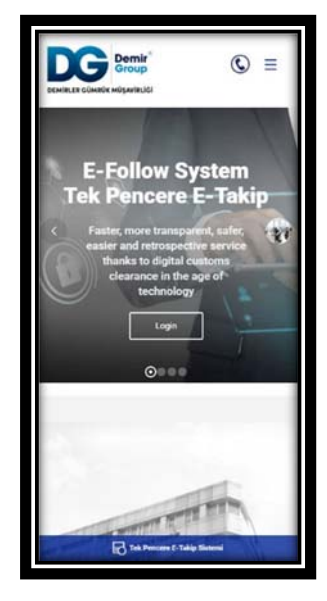

(Picture - 2: Phone Screen)

The first window in the section that appears on the screen you have entered is the system login, the second window contains the user guide and the third window contains our contact address.

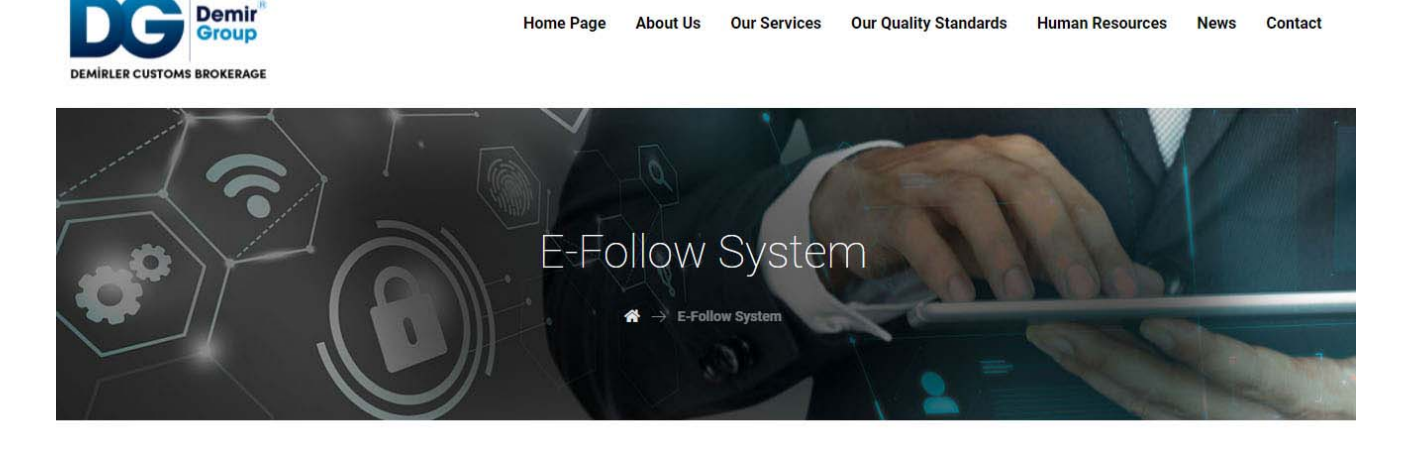

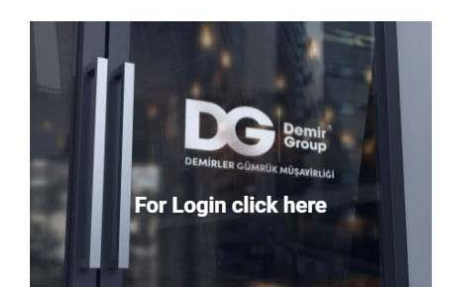

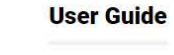

A

For User Guide of our E-Follow System

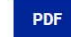

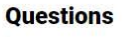

If you have got any questions about our system, please ask our IT Team at bt@demirlergumruk.com.tr .

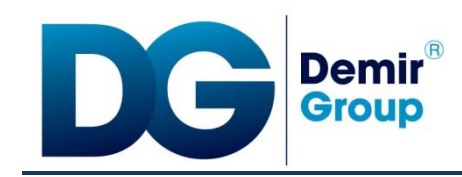

Our Main Menu is accessed by logging in with your E-Mail Address and Password notified to you. After typing your e-mail address, you can log in by selecting our office where you receive service.

If you do not know your username and password, please contact your customer representative.

| DEMIRLER GÜMRÜK MÜŞAVIRLIĞI |   |
|-----------------------------|---|
| Sisteme Giriş Formu         |   |
| E-Posta Adresiniz           |   |
|                             |   |
| Hizmet Aldığınız Ofis       |   |
| İSTANBUL                    | ~ |
| Şifreniz                    |   |
| Giris Yap                   |   |

After logging in with your e-mail address and password, our comparison screen appears. On this screen, the comparison of the two currently selected periods is shown in accordance with the criteria we will choose (Period Information). The tab of this screen is "Main Page".

| Years to Compare : 2020 - 2021 January - December Rejim : IM,AN,TR,EX V Apply | C Reset All Companent C Reset Visible Companent |
|-------------------------------------------------------------------------------|-------------------------------------------------|
| Declaration Count Comparison by Last Year                                     | 2021 Declaration Count By Customs               |
|                                                                               |                                                 |
| 5,000                                                                         | ERENKÖY GÜMRÜK MÜDÜRLÜĞÜ                        |
| 2021(41337)                                                                   | MERSIN GÜMRÜK MÜDÜRLÜĞÜ                         |
| 4,000                                                                         | 9% 8% AMBARLI GÜMRÜK MÜDÜRLÜGÜ                  |
|                                                                               | 5% KAYSERÎ GÜMRÜK MÜDÜRLÜĞÜ                     |
| 3,000                                                                         | 4%                                              |
|                                                                               | ■ KONYA GÜMRÜK MÜDÜRLÜĞÜ                        |
| 2,000                                                                         | DİLOVASI GÜMRÜK MÜDÜRLÜĞÜ                       |
| 1,000                                                                         | İSTANBUL HAVALİMANI GÜMRÜK<br>MÜDÜRLÜĞÜ         |
|                                                                               |                                                 |
| sundary condury march April may suite saly Augusteptembelocoberroremburcember |                                                 |

444 65 25

Eğitim Mah. Uğurelli Sk. Cemkes Uras İş Merk. No: 2/5 Kadıköy/İST http://www.demirlergumruk.com.tr & info@demirlergumruk.com.tr

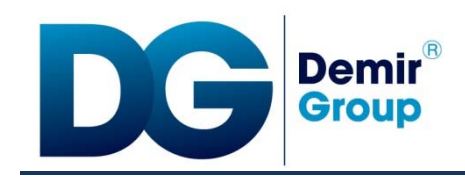

## **Declaration Search**

From the "Declaration" tab, "Declaration Search" is selected. It is necessary to enter a date range to query the declaration, we can leave other selections blank if we want.

After the processes are finished, when "Get Report" is clicked, the following screen appears.

| Ana Sayfa                                      | 🞦 Beyanname 🗸 | 🗸 🚍 Antrepo 🗸 🏦 🛛             | Finans - O Süre        | Sonu işlem Takip 🗸 📰 Diğer Raporla | r 🗸 🗐 Mevzs | atv 🌻 v 💮 v   |        |                | 3     |  |
|------------------------------------------------|---------------|-------------------------------|------------------------|------------------------------------|-------------|---------------|--------|----------------|-------|--|
| Beyanname - Sorgu Kriterleri + Q. Firma Soçini |               |                               |                        |                                    |             |               |        |                |       |  |
| Тір                                            | C Referans C  | > Müşteri <                   | > Müşteri Temsilcisi > | Firma                              | Dosya No 🗢  | Son İşlem     | <> Byn | > Bey. Tarih < | *     |  |
|                                                |               | Decay sets search TOLAN       |                        | TEAM (LARTE HERMETLER A.S.         | 17-00736    | DOSYA KAPANDI | IM     | 08.03.2017     | 17410 |  |
|                                                |               | Annual State State of Table 2 |                        | STATISTICS, INC. AND ADDRESS.      | 17-00769    | DOSYA KAPANDI | IM     | 23.03.2017     | 17410 |  |
|                                                |               | turnip sales sales of TEAD    |                        | TEAM (LARTE HERE LARE & B.         | 17-00839    | DOSYA KAPANDI | IM     | 08.03.2017     | 17410 |  |
|                                                |               | trimp size date of 10.4.8     |                        | These could be reduced as a        | 17-00840    | DOSYA KAPANDI | IM     | 08.03.2017     | 17410 |  |
|                                                |               | fromg-dops (also of TO A.S.   |                        | 10440-0.0010-0.0081-0.09-4-5       | 17-00841    | DOSYA KAPANDI | IM     | 08.03.2017     | 17410 |  |
|                                                |               | tweep then provide the state  |                        | replace the series pressure for    | 17-00855    | ARSIV         | IM     | 10.03.2017     | 17410 |  |
|                                                |               | Computer sets of TO. 4.5      |                        | supplies the setting manifold for  | 17-00913    | DOSYA KAPANDI | IM     | 20.03.2017     | 17410 |  |
|                                                |               | freeig sone son of TOLAS      |                        | 4089 NORDENTS 1, AUG 40, 29        | 17-00923    | DOSYA KAPANDI | EU     | 16.03.2017     | 17341 |  |
|                                                |               | time on part ( N.A.)          |                        | A C M A 1996                       | 17-00931    | DOSYA KAPANDI | EU     | 14.03.2017     | 17340 |  |
|                                                |               | formp-light date of TULA.3    |                        | vegi, proto letting second of the  | 17-01053    | DOSYA KAPANDI | IM     | 24.03.2017     | 17410 |  |
|                                                |               | Temp table Silected Trit. 4-3 |                        | AC\$63.594                         | 17-01098    | DOSYA KAPANDI | EU     | 27.03.2017     | 17340 |  |
|                                                | dh i i        |                               | 1                      |                                    |             |               |        |                |       |  |

On this screen, we can access all the information we want, use the list as an Excel table, make restrictions, and save it to our computer as an excel table.

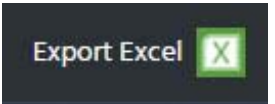

By selecting the file we want to look at, we activate the keys that appear below.

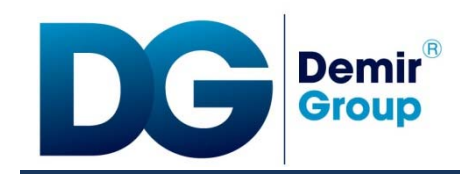

## Job Follow Up

I Archive

Q View Declaration

• Job Follow Up: It shows the status of our file. We can find out when your file was opened, when it was registered, on which line and when it was closed, is it waiting because of a deficiency in our documents or for what reason.

Document

- <u>Archive:</u> After the customs procedures of our file are completed, your documents are sent to our electronic archive in our office before they reach you, and you can access your documents (both your documents processed at customs, consultancy invoices and receipts) from this section and save them on your computer/phone.
- **Document:** This section is valid only for our export files. You can access the drafts of our circulation documents about our files here. If we want, we can save this draft on our computer.
- <u>View Declaration</u>: We can instantly see the registered or not registered draft of our declaration. In this way, we can easily access the taxes we are obliged to pay, if any, and check immediately whether there is a mistake or not without registration. If we want, we can save this draft on our computer.

Should you choose to make an inquiry or ask about an issue you are stuck with, you can call our office at 444 65 25, or contact your customer representative or our IT Department.

You can find more information about using our system in more detail (Finance, Stock Tracking, Legislation and Tariffs, File Status Details, etc.) by contacting our IT Department [ bt@demirlergumruk.com.tr ]

Our best regards.